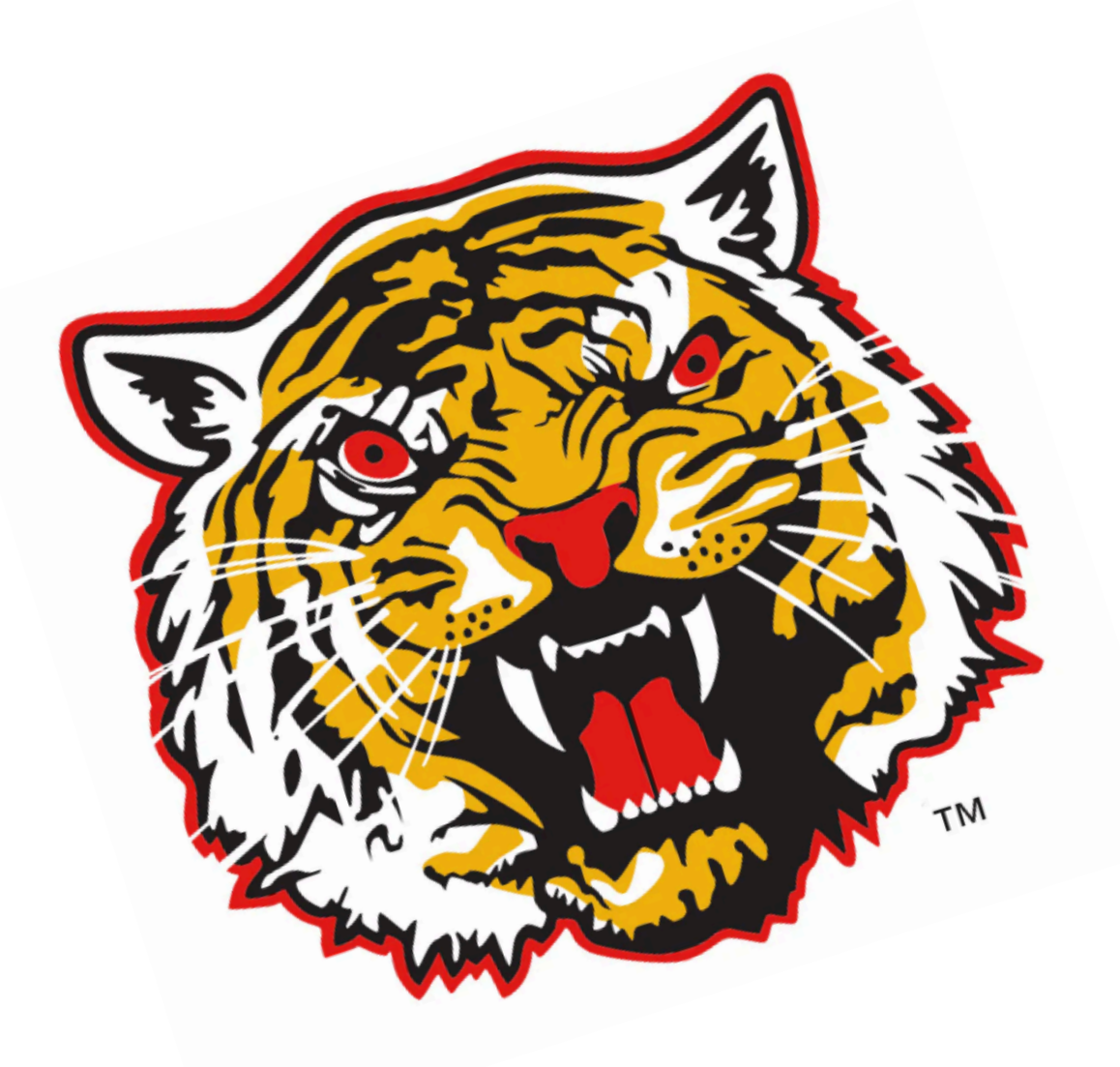

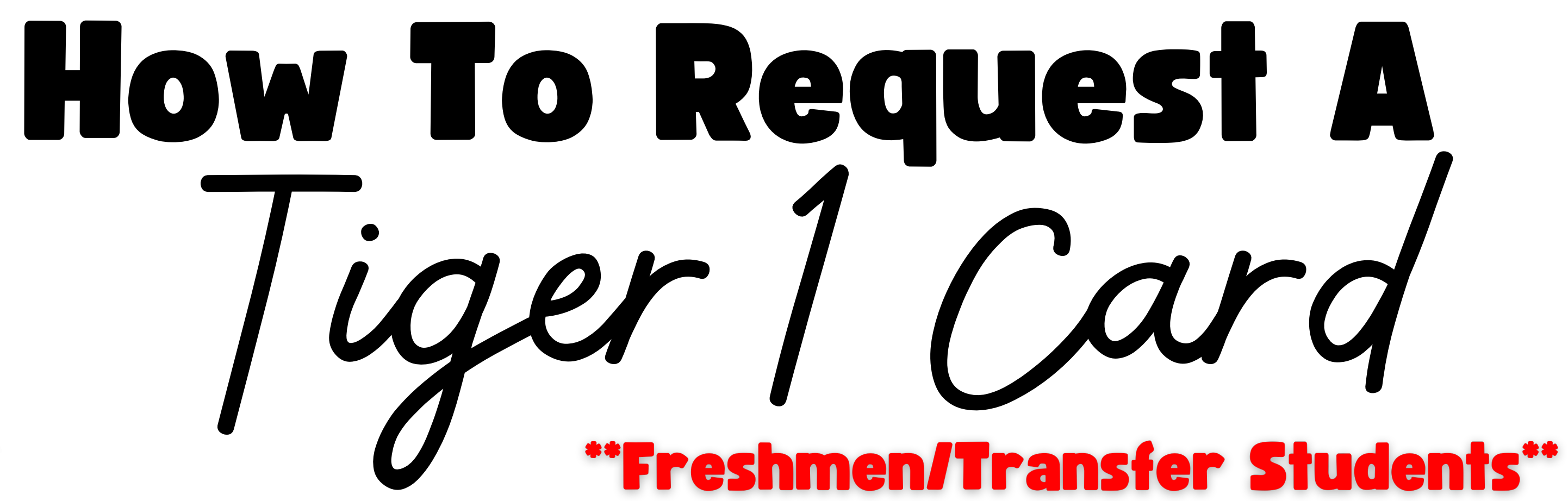

Once admitted, follow the steps below.

COMPLETE ACADEMIC ADVISEMENT.

ADD CLASSES IN BANNERWEB.

**OBTAIN UNIVERSITY-ISSUED EMAIL ACCOUNT INFORMATION VIA BANNERWEB & FOLLOW THE** INSTRUCTIONS.

UPLOAD PHOTO VIA E-ACCOUNTS USING THE **ONLINE PHOTO SUBMISSION INSTRUCTIONS.** 

> FOR ASSISTANCE, EMAIL TIGER1@GRAM.EDU. WWW.GRAM.EDU/TIGER1

#### FOR ASSISTANCE, EMAIL TIGER1@GRAM.EDU. WWW.GRAM.EDU/TIGER1

### TO SUBMIT A NEW PHOTO, FOLLOW THE ONLINE PHOTO SUBMISSION INSTRUCTIONS.

## IF USING CURRENT PHOTO, VISIT THE TIGER1 CARD OFFICE, SHOW RECEIPT, AND REQUEST A REPRINT.

### PURCHASE A REPLACEMENT ID VIA BANNERWEB OR VISIT THE CASHIER'S WINDOW IN LONG-JONES HALL.

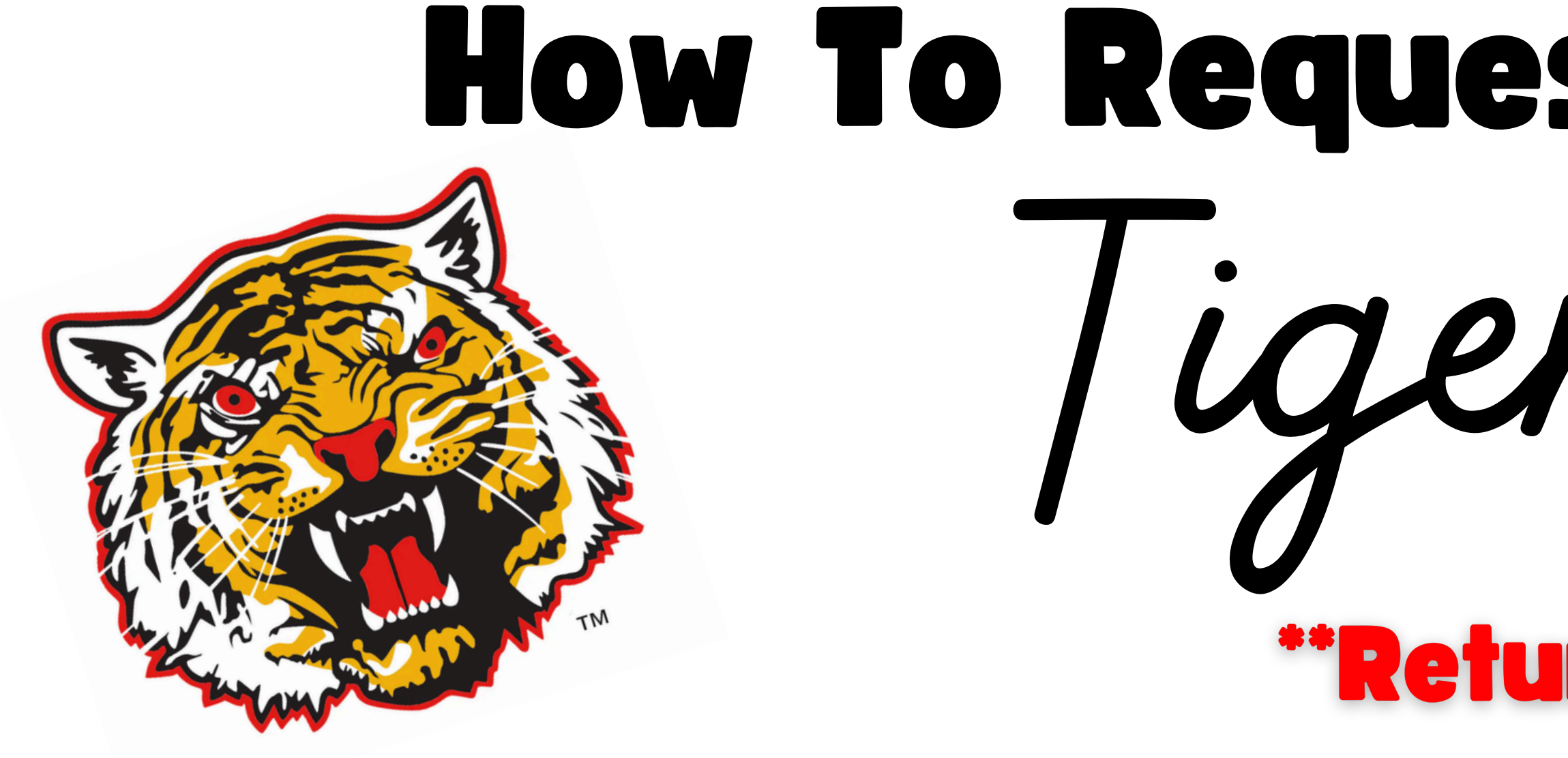

# How To Request A REPLACEMENT Tiger 1 Card

#### \*\*Returning Students\*\*